# 2025 年 Extel (原《机构投资者》) 亚洲票选 – 投票指南 摩根士丹利感谢您的支持!

## 如何获取或申请选票

- ■进入 https://www.extelinsights.com/voting/
- ■新用户请点选"Register"进行登记,现有用户请点选"Sign In" 直接登录
- ■点选进入"Asia Research & Executive Team 2025 Ballot"进行投票
  - 首次投票 -> "REQUEST A VOTE" -> 填写 "名字/姓氏 (First/Last Name)"、"电话号码 (Telephone No.)"、"城市 (City)"、"国家/地区 (Country/Region)"、"职位 (Job Function)"和 "公司资料 (Company Data)"等信息 注意: 提交投票申请后, Extel 会在48 小时内将选票放入您的档案中
  - 如您已有账户 -> 请点选"VOTE NOW" 进行投票

### 进入投票后->解锁 RESEARCH 类别

■选票预设仅锁定 "CEO, CFO & Investor Relations" 类别。请为至少一家公司投票方可解锁。 注意:投票给一家公司后将解锁 但您仍会收到提醒 直到您投满三家公司。

#### 为 "RESEARCH" 投票

■选择 19 个行业 (Industry)、5 个宏观 (Macro) 或 12 个国家地区 (Country) 类别中的任一类别。搜索 "Morgan Stanley", 给予 5颗星。您最多可以为5 名摩根士丹利分析师投票。 注意:请勿点选 "ADD A NEW ANALYST"。请从名单里选择分析师进行投票 或直接按 "Save"保存。 当投票给 "Country",只需投"Country Research",例如"China Research"、"India Research"。

可依照类似的步骤,在 "Pan-Asia Sales"、 "Pan-Asia Corporate Access" 以及 "Pan-Asia Trading & Execution" 中给 Morgan Stanley 投票

每完成一个 "VOTING AREA" 后请别忘记按 "SAVE"保存

| Open Ballots                                                                                                    |                                                                     |
|----------------------------------------------------------------------------------------------------|---------------------------------------------------------------------|
| Currently available ballots are listed here. See our support section for<br>more information on voting and the survey calendar:               | Asia Research & Executive Team Survey 2025 Ballot Vote Now Vote Now |
| Voter Validation                                                                                                    |                                                                     |
| Request a vote for ballots you are eligible to take part in here. Once<br>submitted you will be notified when your request has been approved. | Asia Research & Executive Team Survey 2025 Request a Vote           |

#### Pan-Asia Research: Firms & Analysts

Please select one of the following areas, then a category, followed by a firm and its analysts

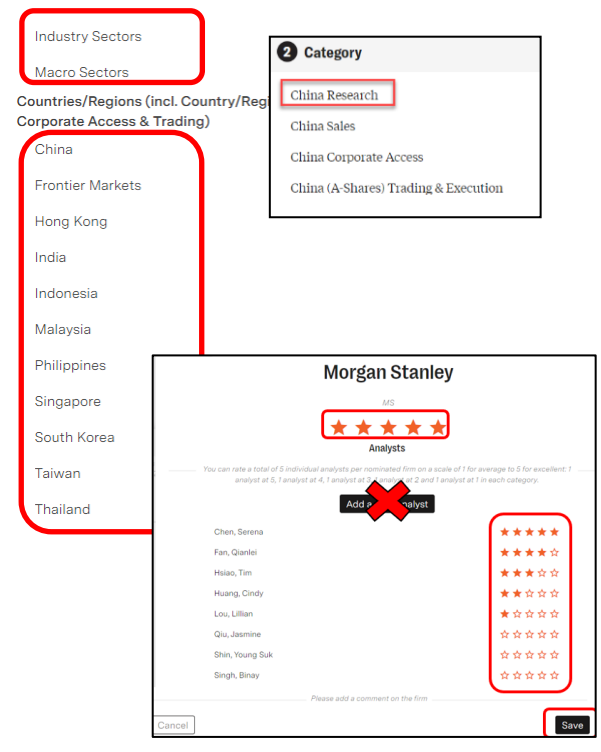